## How to Register for Run for Ryan

Individual with UCM NetID registering for Run for Ryan should use their UCM credentials to register for the race.

1. Navigate to the <u>Run for Ryan</u> page Select Sign In to begin the registration process.

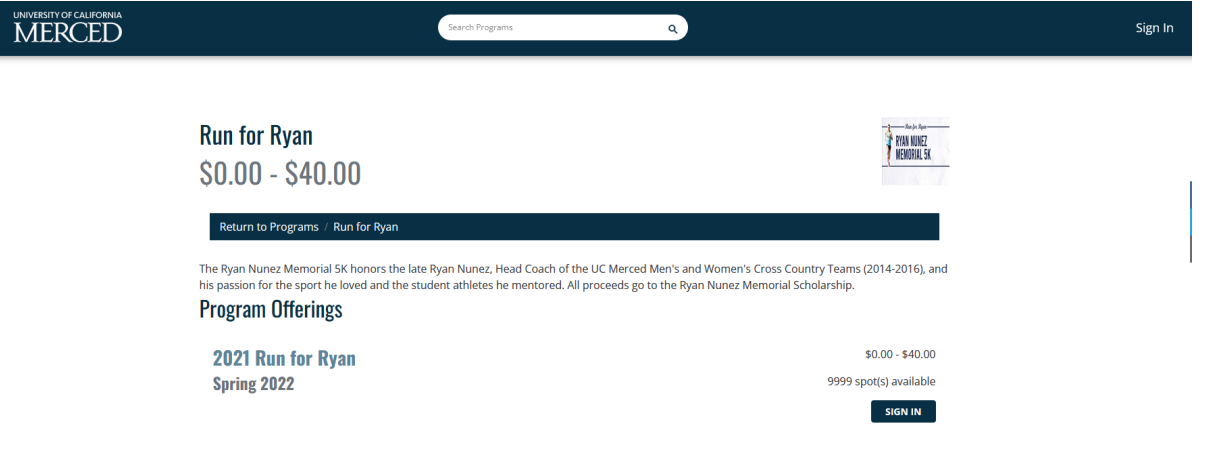

2. Select the Login with UCM NETID.

€

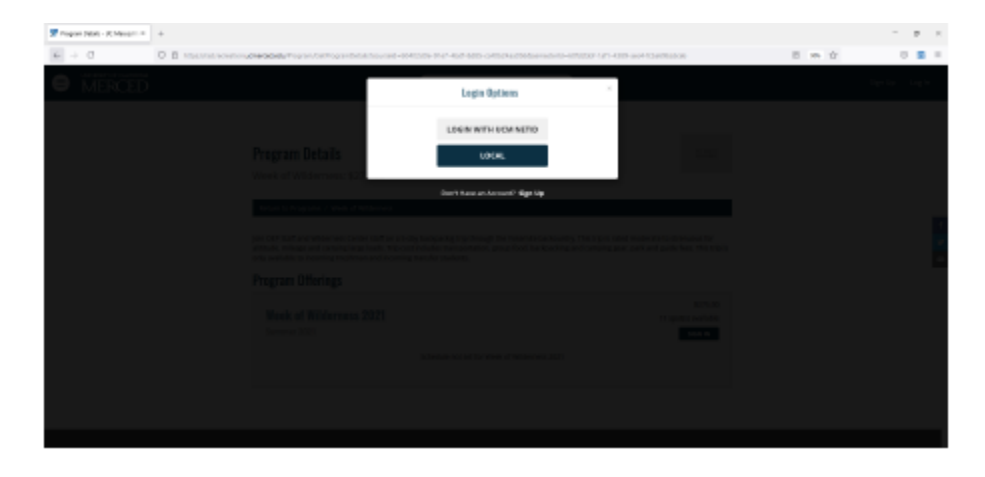

3. Complete Two-Factor Authentication process.

4. Select Register.

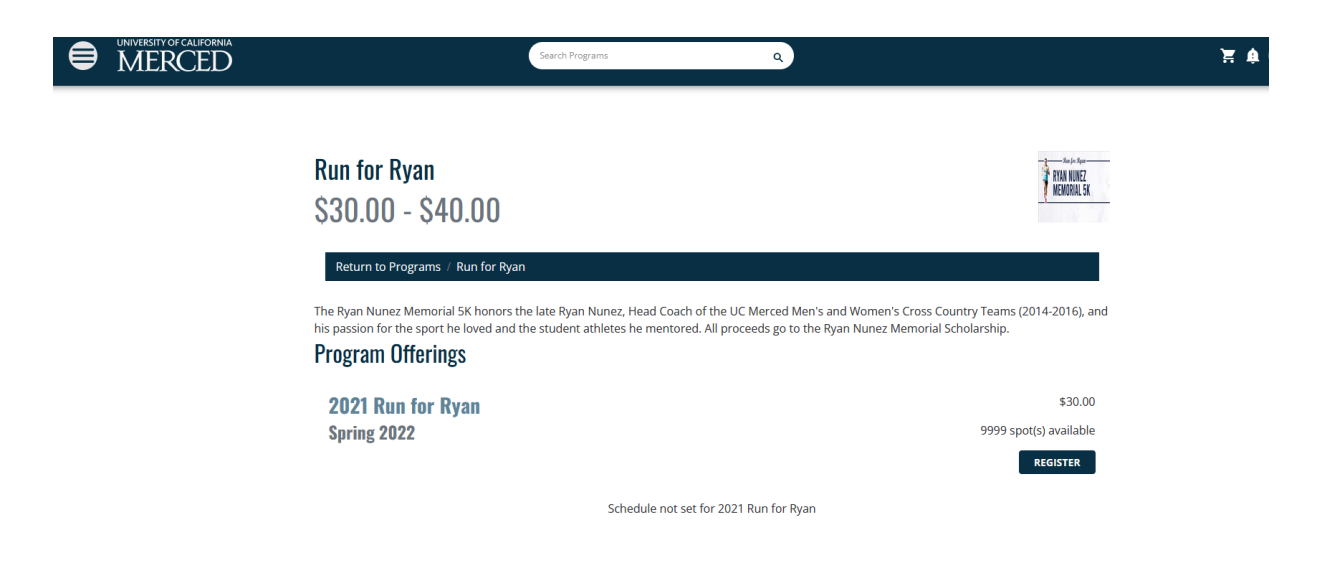

5. Select your T-Shirt Size then select Add to Cart.

| Remindex and Prompx - UC M x +                           | Promotek des n. Ser Europe Promote Prefere des tes status das 1973-99-99-99-1999-99-1999 product Server, SCODECE-SCOD-SCOD-SCOD-SCOD-SCOD-SCOD-SCOD-SCOD                                          | о – о х<br>ласкаа:    |
|----------------------------------------------------------|----------------------------------------------------------------------------------------------------|-----------------------|
| 🐇 University of Califor 🧧 All Nes and Hidders 📔 OPS Doog | e Decs 🛛 Jobe   Skurthågeles a. 📙 NIRSA Soccer 🦉 Smart Hinnes 😵 Organisation Solect. 🛄 Daakboard   UCTain 🌠 Student Employme. 🎒 Recognised Sports. 🖝 Ref Cress Instruction. 🖕 National Play Footb | UC Mercerd Servers. 4 |
|                                                          | Search Programs Q                                                                                                    | 🦉 🌲 🎕 rbobcat         |
| P                                                        | lease review/provide the following information:                                                                                                    |                       |
|                                                          | Porting Calco Independent                                                                                                    |                       |
|                                                          | Adult Medlum V Adult Medlum V                                                                                                    |                       |
|                                                          | CANCEL ADD TO CART                                                                                                    |                       |
|                                                          |                                                                                                    |                       |
|                                                          | inversity of California, Merced<br>00 North Lake Na Merced, CA 95043 Ti (209) 238-4400<br>aut UC Merced   Devottoria   Devottoria   Privacyflagai   Sile Feedback  -UC Negeris   Stile Lot        |                       |

## 6. Select Checkout.

| 🐖 Shapping East - UC Merced Rec: 🛪 🕇                         |                                                                                                    |                                        |                    |                   |                   |                                         |                       | 0                | - 8        | ×  |
|--------------------------------------------------------------|----------------------------------------------------------------------------------------------------|----------------------------------------|--------------------|-------------------|-------------------|-----------------------------------------|-----------------------|------------------|------------|----|
| ← → Ø △ B radiacrastics.comerced.edu/Catting                 | tumUni=%21% rogram%2%GetProducts%3% productType CV                                                                                                    | %3D00000000-0000-0000-0000-00000       | 0003502            |                   |                   |                                         | ÷                     | 9 <del>9</del> 9 | 15 🛪 🌔     |    |
| 🐇 University of Califor 📴 All files and folders 📒 OPS Google | e Doca 🛛 Joba   Blueflahjobs.c., 📙 NIPSA Socoar 🗿 Sm                                                                                                    | vart filmens 🛛 Ø Organisation Salect 🔚 | Deshboard   UCPath | Student Employene | Recognized Sports | <ul> <li>Red Cross Instructs</li> </ul> | 🦕 National Reg Footb. | . 📙 UC Ma        | roetd Samm |    |
|                                                              |                                                                                                    | Search Programs                        | ٩                  | )                 |                   |                                         |                       | ₽ ♠ 9            | 😫 rbobc    | st |
|                                                              |                                                                                                    |                                        |                    |                   |                   |                                         |                       |                  |            |    |
| S                                                            | hopping Cart                                                                                                    |                                        |                    |                   |                   |                                         |                       |                  |            |    |
| Ru                                                           | ıfus Bobcat                                                                                                    |                                        |                    |                   |                   | 0-15360                                 |                       |                  |            |    |
| lb.                                                          | em                                                                                                    | Customer Name                          | Quantity           | Unit Price        | Total             |                                         |                       |                  |            |    |
| Pr<br>Pr                                                     | rogram: Tomola 5k<br>rogram Offering: 2021 Tomola 5k - November 6                                                                                                    | Rufus Bobcat                           | 1                  | \$20.00           | \$20.00           | REMOVE                                  |                       |                  |            |    |
|                                                              |                                                                                                    |                                        |                    |                   |                   |                                         |                       |                  |            |    |
| :                                                            | enter promo code APPLY                                                                                                    |                                        |                    |                   | Subtotal:         | \$20.00                                 |                       |                  |            |    |
|                                                              |                                                                                                    |                                        |                    |                   | Tex:              | \$0.00                                  |                       |                  |            |    |
|                                                              |                                                                                                    |                                        |                    |                   | Total:            | \$20.00                                 |                       |                  |            |    |
|                                                              |                                                                                                    |                                        |                    | CON               | TINUE SHOPPING    | CHECKOUT                                |                       |                  |            |    |
| He<br>Far<br>dat<br>car                                      | Rafued Policy<br>Participants excelled in a program or class may transfer or withdraw until 7 days prior to the program start date. Transfers or refunds which 7 days, but before, the program start<br>date will only be insued if is auding but is active for the program and must be authorized by the Program Coordinator. Once the program has begun only a pro-rated orwith will be<br>asseed. Programs, a major classes may be anceled if minimum registration numbers are not obtained prior to the start date. In this case a full refund will be based. If a data is<br>concelled by Organization hame, or due to weather it will be rescheduled at the next evaluation terms. |                                        |                    |                   |                   |                                         |                       |                  |            |    |
|                                                              |                                                                                                    |                                        |                    |                   |                   |                                         |                       |                  |            |    |
|                                                              |                                                                                                    |                                        |                    |                   |                   |                                         |                       |                  |            |    |

| Image: Strange Cart - DC Merces Rack         +           ←         →         O         ●         red momental balance         +           ←         →         O         ●         red momental balance         +           ●         O         ●         red momental balance         ●         000 Stocybe Docs         -         +           ●         Dimensional content of balance         ●         000 Stocybe Docs         -         -         ● | KiffpreductfypeCVH12000080005-0005-0005-0005-000500005002<br>1955-50cer 🧕 Snacht Finau 🛞 Operaation Salatu. 🗮 Deutlood (UCSAIn 💯 Studiet Employme. 🗰 Facoprised Sports                                                                                                    | O − O X<br>S E Og G G K & O  <br>L. ● NetCos hetroch. G NetCon PhyPoch. D X Neurol Sum. + |
|----------------------------------------------------------------------------------------------------|----------------------------------------------------------------------------------------------------|-------------------------------------------------------------------------------------------|
| • MERCED                                                                                                    | Proceed to Checkout<br>Do not click leak or Arbenhoffs on your brokwer<br>Proceeding may take fear minutes                                                                                                    | 🦉 🛦 🥂 rhobest                                                                             |
| Shopping Cart<br>Rufus Bobcat                                                                                                    | CANCEL CHICKOUT                                                                                                    | 0-15360                                                                                   |
| <b>item</b><br>Program: Tomola Sk<br>Program: Officing: 3021 formola Sk - Na                                                                                                    | Customer Name Quantity Unit Price Total<br>Rufus Bobcat 1 \$20.00 \$20.00                                                                                                    | TEMOTE                                                                                    |
| enter provo code                                                                                                    | Subtotal<br>Tax<br>Total                                                                                                    | 520.09<br>50.05<br>520.09                                                                 |
| Retund Policy<br>Participants annolised in a participants or of<br>data wild only the order of a sensing size of<br>restured. Programs carried on of bisses mus-<br>cannolised by Cognitication Name, or class                                                                                                    | CONTRALL SIGNATION<br>In mit benufie en withdrass until 7 days prior to the program start date. Therefins or reflects wither 7 days, but before,<br>active for the angular and must be authorized by the thogram Coordinator. There are program Tackbage any a prova<br>he canceled Presimient registration numbers are not obcamed prior to the start date. In this case a full refund will be to<br>to workfier it will be residued, but a the sent available time. | CHECKDUT<br>In group an start<br>and root natifies<br>selfs. For doop is                  |